Proxy access allows Regis University students to grant access to family members or certain third-parties. The "proxy" can view select account information through the Ranger Portal, or speak directly with specific departments regarding the student and their record.

### **Navigating through Ranger Portal**

- Go to <u>https://rangerportal.regis.edu</u>
- From the Ranger Portal home page, select the "User Options" tab on the left-hand side of the page:

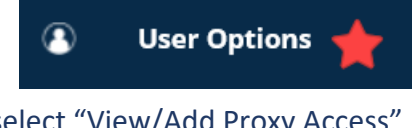

Under "User Options," select "View/Add Proxy Access"

| 3 | User Options 🔨 🔨                          |
|---|-------------------------------------------|
|   | User Profile                              |
|   | Emergency Information                     |
|   | <ul> <li>View/Add Proxy Access</li> </ul> |

### Proxy Access

We recommend taking the time to familiarize yourself with the information boxes on this page, as they will explain more about FERPA regulations and Proxy access.

- "Active Proxies"
  - If you do not have an active Proxy, you will see the following message:

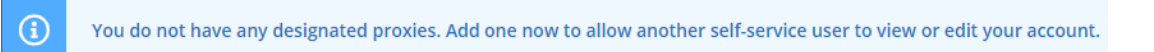

### Active proxies will be listed by name:

| Name         | Proxy Access                                                        | Relationship | Effective Date |   |
|--------------|---------------------------------------------------------------------|--------------|----------------|---|
| Mr.          | Student Finance, Financial Aid, General, Academics, Tax Information | Sibling      | 6/2/2020       | Ø |
| () including | General                                                             | Org Contact  | 6/2/2020       | Ø |

- Add a Proxy
  - After the student establishes a Proxy account, the Proxy user will receive email instructions on how to access the Ranger Portal for Proxy Access (see "Emails" section).
  - To add a proxy, you can select from the dropdown:

Select a Proxy

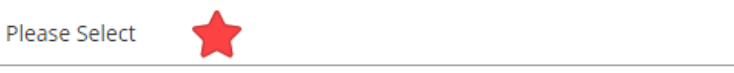

• You may see a pre-populated list of proxies already associated with your account, either by your disclosure or disclosure on a related application. You also have the opportunity to grant access to a new user who is not specified on this list:

#### Select a Proxy

| Please Select    | ~ |
|------------------|---|
| Please Select    |   |
| Ms.              |   |
| Mr.              |   |
| Mr.              |   |
| Mrs              |   |
| Add Another User |   |

### Granting Access to Existing Proxies

- Select the desired proxy from the dropdown.
  - Confirm the proxy's email and their relationship to you are correctly listed.

| Select a Proxy             |   |              |
|----------------------------|---|--------------|
| Ms. Detailed a contraction | ~ |              |
| Email Address              |   | Relationship |
| tan ben grupping badw      |   | Parent       |
| Access                     |   |              |
| Allow Complete Access      |   |              |
| O Allow Select Access      |   |              |
|                            |   |              |

- At this time, you may grant this proxy complete access or select access (see "Granting Access" section).
- Be sure to thoroughly read the Disclosure Agreement. If you agree, select the box and "Save."

| I authorize Regis University to disclose my information to the above de | signated proxy. |
|-------------------------------------------------------------------------|-----------------|
| Cancel Save                                                             |                 |

- You and your newly-designated proxy will receive an email notifying you that the permissions have changed (see "Emails" section).
- This person will now be listed as an "Active Proxy" on the "User Options" page.

## Granting Access to New Proxies

Select "Add another user" from the "Select a Proxy" dropdown

#### Select a Proxy

| Please Select 🗸    |
|--------------------|
| Please Select      |
| Ms.                |
| Mr.                |
| Mr.                |
| Mrs                |
| Add Another User 🚖 |

 You will have the option to enter the proxy's prefix, middle name, suffix, phone number, and gender, but *must* enter <u>the proxy's</u> first and last name, their desired email address, and their relationship to you:

Relationship \*

| Please Select | ~ |
|---------------|---|
| Please Select |   |
| Sibling       |   |
| Chld/Prnt     |   |
| Parent        |   |
| Org Contact   |   |
| Guardian      |   |
| Spouse        |   |
| Grandparent   |   |

- Again, you will be able to grant complete or select access (see "Granting Access" section).
- Be sure to thoroughly read the Disclosure Agreement. If you agree, select the box and "Save."
- You and your newly-designated proxy will receive an email notifying you that the permissions have changed. <u>Your proxy will receive two separate emails; one</u> <u>containing their Ranger Portal Username, and one containing their Ranger Portal</u> <u>temporary password</u> (see "Emails" section).
- Your proxy will now be listed as an "Active Proxy" on the "User Options" page.

### Granting Access

- You are able to select which type of information your proxy can access:
  - If you choose to allow select access, you will have the option to select from the following access:

| Student Finance 🚺   | Select the section                       | 🗌 Financial Aid 🚺              |
|---------------------|------------------------------------------|--------------------------------|
| Account Activity    | access to all items                      | Einancial Aid Home             |
| Account Summary     | select individually<br>to limit specific |                                |
| 🖌 Make a Payment    | access                                   | My Awards                      |
|                     |                                          |                                |
| 🗌 General 🚺         |                                          | FA Required Documents          |
| Notifications       |                                          | Satisfactory Academic Progress |
| Tax Information (i) |                                          | College Financing Plan         |
|                     |                                          | Academics (i)                  |
|                     |                                          | Grades                         |

 If you choose to allow complete access, all items will be selected automatically.

### Modifying/Removing Access

 From the "User Options" main menu, under "Active Proxies," you will see your proxy listed. Select the pencil to the right of their name:

| Active Proxies      |                                                                     |                   |                |
|---------------------|---------------------------------------------------------------------|-------------------|----------------|
| Name                | Proxy Access                                                        | Relationship      | Effective Date |
| Mr. theating ariter | Student Finance, Financial Aid, General, Academics, Tax Information | Sibling           | 6/2/2020 🔶 🖉   |
| •                   | You will see the option to modify or<br>Access                      | r remove access:  |                |
|                     |                                                                     | / Complete Access |                |
|                     | Allow                                                               | / Select Access   |                |
|                     | Remo                                                                | ove All Access    |                |
|                     | Be sure to save once modifications                                  | are complete      | Save           |

### • Emails

- Each time access is granted, modified, or removed, both you (the student) and your designated proxy will receive an automated email:
- If you are adding a proxy who already exists in Ranger Portal, both <u>students</u> and <u>proxies</u> will receive the following email when access is **granted**:

| REGIS UNIVE                                                                                                    | RSITY                                         |
|----------------------------------------------------------------------------------------------------|-----------------------------------------------|
| ENROLLMENT SERVIC                                                                                                    |                                               |
| Dear Mr. Proxy's name appears here                                                                                       |                                               |
| You have access to view the student record of Mr. <b>Here in a</b><br>you must visit the <u>Ranger Portal</u> and login. | at Regis University. To view this information |

• If you are <u>adding a new proxy</u> who does not yet exist in Ranger Portal, they will additionally receive <u>two separate emails</u> containing their username and temporary password:

| REGIS UNIVERSITY                                                                                                    |
|----------------------------------------------------------------------------------------------------|
| ENROLLMENT SERVICES                                                                                                    |
| Dear and a second second second second second second second second second second second second second second s                                                           |
| You have access to view the student record of Ms. <b>The second of M</b> at Regis University. To view this informatic you must visit the <u>Ranger Portal</u> and login. |
| The following login has been created for your use at Regis University.                                                                                                   |
| Username: Temporary username appears here                                                                                                    |
| Your temporary password will arrive by a separate email.                                                                                                    |
| If you experience any issues with logging into your account, please contact us for assistance.                                                                           |
| Sincerely,                                                                                                    |
| Office of Academic Records & Registration   Regis University                                                                                                    |
| 3333 Regis Blvd., Denver, CO 80221 A-8                                                                                                    |
| P 303.458.4126   TF 800.568.8932   E <u>registrar@regis.edu</u>   REGIS.EDU                                                                                              |
| REGIS UNIVERSITY                                                                                                    |

| REGIS UNIVERSITY<br>ENROLLMENT SERVICES                                                                                                    |  |  |
|----------------------------------------------------------------------------------------------------|--|--|
| Dear /                                                                                                    |  |  |
| Here is your temporary password for your login from Regis University.                                                                                                    |  |  |
| Temporary Password: Temporary password appears here                                                                                                    |  |  |
| Your <u>Ranger Portal</u> username will arrive by a separate email.                                                                                                    |  |  |
| If you experience any issues with logging into your account, please contact us for assistance.                                                                                               |  |  |
| Sincerely,                                                                                                    |  |  |
| Office of Academic Records & Registration   Regis University<br>3333 Regis Blvd., Denver, CO 80221 A-8<br>P 303.458.4126   TF 800.568.8932   E <u>registrar@regis.edu</u>   <u>REGIS.EDU</u> |  |  |
| <u>REGIS</u> UNIVERSITY                                                                                                    |  |  |

• <u>Students and proxies</u> will receive the following email when access is **modified** or **removed**:

| REGIS UNIVERSITY<br>ENROLLMENT SERVICES                                                    |
|--------------------------------------------------------------------------------------------|
| Dear Final Mana                                                                            |
| Your proxy access to the second second at Regis University has been updated or removed.    |
| If you have any questions or concerns about this update, please contact us for assistance. |
| Sincerely,                                                                                 |
| Office of Academic Records & Registration   Regis University                               |
| 3333 Regis Blvd., Denver, CO 80221 A-8                                                     |
| P 303.458.4126   TF 800.568.8932   E registrar@regis.edu   REGIS.EDU                       |
| <u>REGIS UNIVERSITY</u>                                                                    |

## • Helpful Hints!

- 0
- It can take approximately one business day for a username and temporary password to be generated and emailed to new proxies.